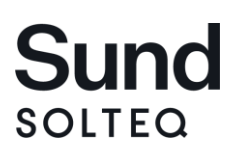

## Samtykke vejledning på BVL og i Solteq Sund:

### Samtykke på Den Borgervendte Løsning (BVL)

Denne vejledning beskriver brugen af samtykke i Solteq Sund og via Den Borgervendte Løsning (BVL).

Ved at tilgå adressen kommunen har valgt til Barnets Bog og Samtykke (Den Borgervendte Løsning), kan borgere logge ind med NemID.

Efter login med NemID, kan forældren tilgå fanen 'Samtykker'.

Her får forældren vist de børn, som forældren har forældremyndighed over og eventuelt de samtykker, som er oprettet af sundhedsplejen.

Som det ses på billedet herunder, vises der 'Ubehandlede samtykker' og 'Behandlede samtykker'.

| borger.dk       |                                                                 | Morten B                               | BVL Test Log ud |  |  |
|-----------------|-----------------------------------------------------------------|----------------------------------------|-----------------|--|--|
| BVL             |                                                                 | Myndighedsnavn<br>Support: 12 34 56 78 |                 |  |  |
| Barnets Bog Sam | ykker                                                           |                                        |                 |  |  |
| Ubehandlede sam | tykker                                                          |                                        |                 |  |  |
| Navn            | Beskrivelse                                                     | Status                                 |                 |  |  |
| Bo Tobiasen     | Samtykke anmodes i forbindelse til at give solcreme på Bo.      | Afventer                               | Åben            |  |  |
| Behandlede samt | ykker                                                           |                                        |                 |  |  |
| Navn            | Beskrivelse                                                     | Status                                 |                 |  |  |
| Bo Tobiasen     | Sundhedsplejen vil gerne bede om samtykke til at tale med Bo    | Afvist                                 | Åben            |  |  |
| Peter Tobiasen  | Sundhedsplejen vil gerne bede om samtykke til at tale med Peter | Bekræftet                              | Åben            |  |  |
|                 |                                                                 |                                        |                 |  |  |
|                 |                                                                 |                                        | Engelsk Dansk   |  |  |

Klikkes der 'Åben' på et samtykke, vil man få vist det konkrete samtykke, samt teksten i forhold til hvad der anmodes om samtykke til og forældren kan tage stilling til dette.

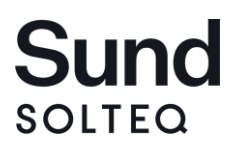

| borger.dk                                                                           | Morten BVL Test Log ud                 |
|-------------------------------------------------------------------------------------|----------------------------------------|
| BVL                                                                                 | Myndighedsnavn<br>Support: 12 34 56 78 |
| Barnets Bog Samtykker                                                               |                                        |
|                                                                                     |                                        |
| Bo Tobiasen                                                                         |                                        |
| Samtykke anmodes i forbindelse til at give solcreme på Bo.<br>Bekræft Afvis Tilbage |                                        |
|                                                                                     |                                        |
|                                                                                     | Engelsk Dansk                          |

På billedet herunder, kan vi se at forældren har givet samtykke, da status nu er 'Bekræftet'. Ligeledes er der oplysninger om, hvornår der er givet samtykke og hvilken forældre, som har håndteret dette samtykke.

Forældren har mulighed for at tilbagetrække samtykket, hvis det viser sig at være nødvendigt, via knappen 'Tilbagetrækning'.

| borger.dk                                                  |           | Morten BVL Test Log ud                 |    |  |  |
|------------------------------------------------------------|-----------|----------------------------------------|----|--|--|
| BVL                                                        |           | Myndighedsnavn<br>Support: 12 34 56 78 |    |  |  |
| Barnets Bog Samtykker                                      |           |                                        |    |  |  |
|                                                            |           |                                        |    |  |  |
| Bo Tobiasen                                                |           |                                        |    |  |  |
| Samtykke anmodes i forbindelse til at give solcreme på Bo. |           |                                        |    |  |  |
| Tilbagetrækning                                            |           |                                        |    |  |  |
| Dato                                                       | Status    | Bruger                                 |    |  |  |
| fredag 11. december 2020 10:06                             | Bekræftet | Morten BVL Test                        |    |  |  |
| Tilbage                                                    |           |                                        |    |  |  |
|                                                            |           | Engelsk Dans                           | ık |  |  |

Herunder kan vi se, at forældren har fortrudt samtykket og dermed er samtykket nu 'Afvist', da forældren har klikket på knappen 'Tilbagetrækning'.

Det fremgår ligeledes, hvornår dette er sket, den nye status på samtykket, samt at det er den samme forældre, som har foretaget denne handling.

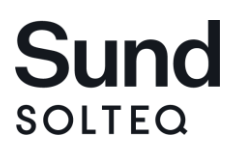

| b       | orger.dk                                                                                   |                                        | Morten BVL Test Log ud |   |  |
|---------|--------------------------------------------------------------------------------------------|----------------------------------------|------------------------|---|--|
| B       | VL                                                                                         | Myndighedsnavn<br>Support: 12 34 56 78 |                        |   |  |
| E       | Barnets Bog Samtykker                                                                      |                                        |                        |   |  |
| B<br>Sa | <b>o Tobiasen</b><br>ımtykke anmodes i forbindelse til at give solcreme på Bo.<br>Tekraoft |                                        |                        |   |  |
|         | Dato                                                                                       | Status                                 | Bruger                 |   |  |
|         | fredag 11. december 2020 10:06                                                             | Afvist                                 | Morten BVL Test        |   |  |
|         | fredag 11. december 2020 10:06                                                             | Bekræftet                              | Morten BVL Test        |   |  |
|         | Tilbage                                                                                    |                                        |                        |   |  |
|         |                                                                                            |                                        | Engelsk Dans           | k |  |

Skulle der være behov for senere alligevel at give samtykke, er det fortsat muligt med knappen 'Bekræft' og status på samtykket, samt hvilken forældre og hvornår samtykket er givet, vil blive opdateret, som vist herunder:

| b  | orger.dk                                                 |           | Morten BVL Test Log u                  | ıd |  |
|----|----------------------------------------------------------|-----------|----------------------------------------|----|--|
| B  | /L                                                       |           | Myndighedsnavn<br>Support: 12 34 56 78 |    |  |
| E  | arnets Bog Samtykker                                     |           |                                        |    |  |
|    |                                                          |           |                                        |    |  |
| B  | o Tobiasen                                               |           |                                        |    |  |
| Sa | mtykke anmodes i forbindelse til at give solcreme på Bo. |           |                                        |    |  |
|    | ilbagetrækning                                           |           |                                        |    |  |
|    | Dato                                                     | Status    | Bruger                                 |    |  |
|    | fredag 11. december 2020 10:55                           | Bekræftet | Morten BVL Test                        |    |  |
|    | fredag 11. december 2020 10:06                           | Afvist    | Morten BVL Test                        |    |  |
|    | fredag 11. december 2020 10:06                           | Bekræftet | Morten BVL Test                        |    |  |
|    | Ilbage                                                   |           |                                        |    |  |

Engelsk Dansk

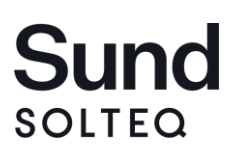

### Samtykke i klienten:

På fanen 'Samtykke' på journalerne, er det muligt at arbejde med samtykke, både det generelle samtykke og det individuelle samtykke.

På fanen kan der klikkes på knappen 'Opret' ude til venstre, hvor brugeren får mulighed for at skrive hvad samtykket går ud på. Der kan her vælges fraser, ligesom vi kender fra kontinuationsnotater.

Det er muligt at markere i feltet 'BVL'. En markering her, betyder at forælderne kan se samtykket og tage stilling til dette, såfremt kommunen har 'Den Borgervendte Løsning' (BVL).

| Aktiviteter Samtykk       | e Familie info S | ærlige opl. | Risici Till    | ører Sund | hedsplejen | Administration | Dokumenter |
|---------------------------|------------------|-------------|----------------|-----------|------------|----------------|------------|
| Vis                       | Dato 🔺           | Fagperson   | Туре           | Status    | Samtykke   | Notat          |            |
| Alle 🛛 🕹                  |                  |             |                |           |            |                |            |
| Startet 🖌 🖌               | Kontinuationsr   | notat       |                |           |            | _              | • ×        |
| Fejlmarkeret<br>Tilrettet | Notattype        | Ger         | nerel samtykke | *         | BVL        | ]              | Eraser     |
| Fagperson                 |                  |             |                |           |            |                | <u>^</u>   |
| Alle 🗧                    |                  |             |                |           |            |                |            |
| <b>Opret</b>              |                  |             |                |           |            |                |            |
| Udskriv                   |                  |             |                |           |            |                |            |
|                           |                  |             |                |           |            |                |            |
|                           |                  |             |                |           |            |                |            |
|                           |                  |             |                |           |            |                |            |
|                           |                  |             |                |           |            |                | ~          |
|                           | 3840             |             |                | Print     | Gem & Sen  | d <u>G</u> em  | Annuller   |

Når et samtykkenotat er oprettet, vil det således ud på fanen 'Samtykke':

| Aktiviteter  | Samtykk  | e Familie info S      | ærlige opl. | Risici Till  | ører Sund | hedsplejen | Administration Dokumenter MedCom |
|--------------|----------|-----------------------|-------------|--------------|-----------|------------|----------------------------------|
| Vis          |          | Dato 🔺                | Fagperson   | Туре         | Status    | Samtykke   | Notat                            |
| Alle         | × .      | 15-12-2020 09:23      | adm 1       | Generel samt | Startet   | Foreslået  | Generel samtykke - test          |
| Startet      | <b>~</b> |                       |             |              |           |            |                                  |
| Godkendt     | <b>~</b> |                       |             |              |           |            |                                  |
| Afsluttet    |          |                       |             |              |           |            |                                  |
| Fejlmarkeret | : 🗆      | <                     |             |              |           |            | >                                |
| Tilrettet    |          |                       |             |              |           |            |                                  |
| Fagnerson    |          | Generel samtykke - te | st          |              |           |            | A                                |
| ragperson    |          |                       |             |              |           |            |                                  |
| Alle         | ÷.       |                       |             |              |           |            |                                  |
| 0.00         | +        |                       |             |              |           |            |                                  |
|              | j.       |                       |             |              |           |            |                                  |
| Ildsk        | riv      |                       |             |              |           |            |                                  |
| -            |          |                       |             |              |           |            |                                  |
|              |          |                       |             |              |           |            |                                  |
|              |          |                       |             |              |           |            | v                                |
|              |          |                       |             |              |           |            |                                  |

# Sund

#### Godkendt:

| ktiviteter 🍸 Sam | itykk         | e Familie info Y      | Særlige opl. | Risici Till  | nører 🍸 Sund | hedsplejen | Administration Dokumenter MedCom |
|------------------|---------------|-----------------------|--------------|--------------|--------------|------------|----------------------------------|
| /is              |               | Dato 🔺                | Fagperson    | Туре         | Status       | Samtykke   | Notat                            |
| Alle             | $ $ $\approx$ | 15-12-2020 10:23      | adm1         | Generel samt | Godkendt     | Bekræftet  | Generel samtykke - test          |
| Startet          |               |                       |              |              |              |            |                                  |
| Godkendt         | <b>~</b>      |                       |              |              |              |            |                                  |
| Afsluttet        |               |                       |              |              |              |            |                                  |
| Fejlmarkeret     |               | <                     |              |              |              |            |                                  |
| filrettet        |               |                       |              |              |              |            |                                  |
| agperson         | *             | Generel samtykke - te | est          |              |              |            |                                  |
| Opret            | )             |                       |              |              |              |            |                                  |
| Udskriv          |               |                       |              |              |              |            |                                  |
|                  |               |                       |              |              |              |            |                                  |

Afvist (bemærk at der skal markeres i 'Afsluttet' i venstre side):

| Aktiviteter Samtykk | e Familie info S      | ærlige opl. | Risici Till  | nører Sund | hedsplejen | Administration Dokumenter MedCom |
|---------------------|-----------------------|-------------|--------------|------------|------------|----------------------------------|
| Vis                 | Dato 🔺                | Fagperson   | Туре         | Status     | Samtykke   | Notat                            |
| Alle 🛛 🕹            | 15-12-2020 10:23      | adm1        | Generel samt | Adm. afslu | Afvist     | Generel samtykke - test          |
| Startet 🗸           |                       |             |              |            |            |                                  |
| Godkendt 🗸          |                       |             |              |            |            |                                  |
| Afsluttet 🖌         |                       |             |              |            |            |                                  |
| Fejlmarkeret        | <                     |             |              |            |            | >                                |
| Tilrettet           |                       |             |              |            |            |                                  |
| Fagnerson           | Generel samtykke - te | st          |              |            |            | ^                                |
|                     |                       |             |              |            |            |                                  |
| Alle V              |                       |             |              |            |            |                                  |
| Opret               |                       |             |              |            |            |                                  |
|                     |                       |             |              |            |            |                                  |
| Udskriv             |                       |             |              |            |            |                                  |
|                     |                       |             |              |            |            |                                  |
|                     |                       |             |              |            |            |                                  |
|                     |                       |             |              |            |            | ~                                |
| I                   |                       |             |              |            |            |                                  |

Fra Sund 3.10, kan samtykke også oprettes på forældre, men disse samtykker kan ikke vises ude på BVL. Det er kun samtykke oprettet på børn, som vises ude på BVL på nuværende tidspunkt.

### Multioprettelse af samtykke – er muligt fra Solteq Sund 3.10.

Det er muligt at oprette samtykke på en gruppe børn på én gang. Dette gøres ved at have børnene i en listevisning, hvorefter de relevante børn markeres og derefter høreklikkes der på børnene og vælges 'Opret multisamtykke'.

Der vil vises et samtykke-vindue, som vi kender fra oprettelse af samtykke på ét barn/én forældre.

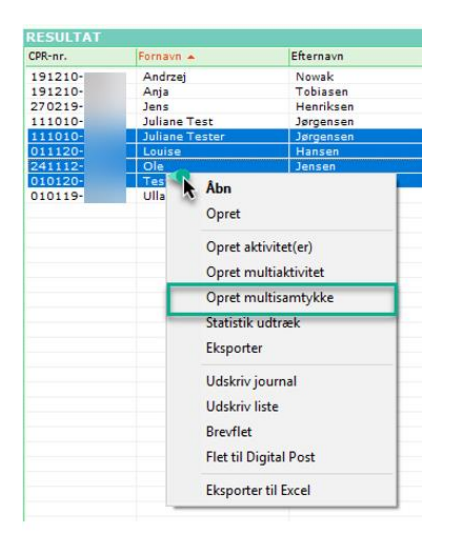